## 使用 Web Office 工具進行視訊連線

- (一) 系統需求
  - 1.Windows XP 系統以上
  - 2.使用 IE
  - 3.使用<mark>耳機麥克風</mark>效果最好

| (二)如何登入使用                                                                                                    | ● 使用 IE 瀏覽器<br>輸入網址:<br>http://203.64.82.232 |                                                                                                    |                                                                                                    |
|----------------------------------------------------------------------------------------------------|----------------------------------------------|----------------------------------------------------------------------------------------------------|----------------------------------------------------------------------------------------------------|
|                                                                                                    | 即可登入以下畫面<br>• ♣• │ 廢 • ✿ 書籤•│ 🌮 拼字檢          | 直・「?┆翻譯・」を自動填入・。                                                                                                    | ø                                                                                                    |
| ☆ ☆ Wether Meeting MMC Multimedia<br>Messaging<br>Center                                                                                                    |                                              |                                                                                                    |                                                                                                    |
| 訪客 JoinNet 為使用者提供即時多人多點影音多媒體會議服務 絡的人,使用者還可以利用 JoinNet 獨特的多媒體錄製功 登入 電子郵址:                                                                                                    | 點選 <b>教師發展中</b>                              | 接上網還是寬頻上網,使用者都可 <ul> <li><u>1-慈濟大學_教師發展中心</u></li> </ul>                                                                                          | 在任何時間、任何地<br>使用者!<br>• <u>2-慈濟大學_</u> yw                                                                        |
| 登入密碼:         登入                                                                                                    |                                              | <ul> <li><u>3-慈濟大學_李錫堅 教務長</u></li> <li><u>5-蕭嘉宏老師</u></li> <li><u>太御科技</u></li> </ul>                                                            | • <u>4-123</u><br>• <u>吳榮倫</u><br>• <u>馬培芳</u>                                                                  |
| JoinNet 使用說明         1. 安裝軟體         如果您的電腦已經安裝 JoinNet 您可以         2 下載 JoinNet         1. 安裝軟體         如果您的電腦已經安裝 JoinNet 您可以         2 下載 JoinNet         1. 安裝軟體         2 下載 JoinNet         3 直接安裝 | Net 軟體<br><sup>費軟體。您的電</sup><br>軟體之後,您       | <ul> <li><u>黃玉雯</u></li> <li><u>禁正富</u></li> <li><u>陳俊堯</u></li> <li><u>test</u></li> <li><u>慈濟大學_王珠惠老師</u></li> <li><u>慈濟大學_許良因老師</u></li> </ul> | <ul> <li>黃聖方老師</li> <li>鄭詠憲</li> <li>family_medicin</li> <li>林俊志</li> <li>慈濟大學_王文利</li> <li>慈濟大學_李明芬</li> </ul> |
| 點選下列連結閱讀更多資訊: <u>系統需求和 JoinNet 使用說明</u>                                                                                                    |                                              |                                                                                                    | 錄影檔佈                                                                                                    |

## ❺ 直接可進入視訊會議中

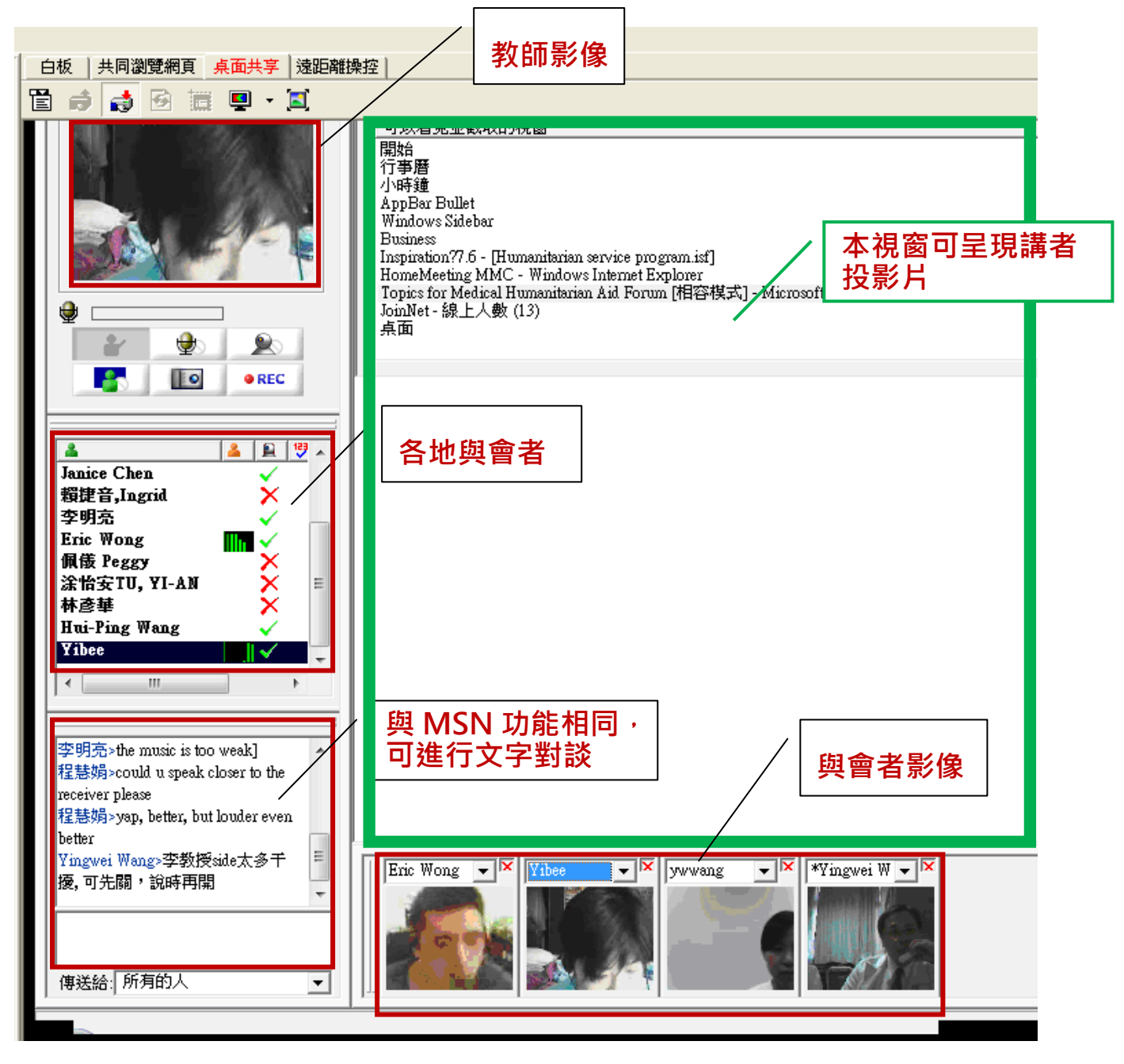

(二) 聯絡窗口: 慈濟大學教師發展中心 教學資源組 電話:03-8565301 轉 1109e-mail:zoehaung@mail.tcu.edu.tw

(三) 歡迎各校進行測試連線!